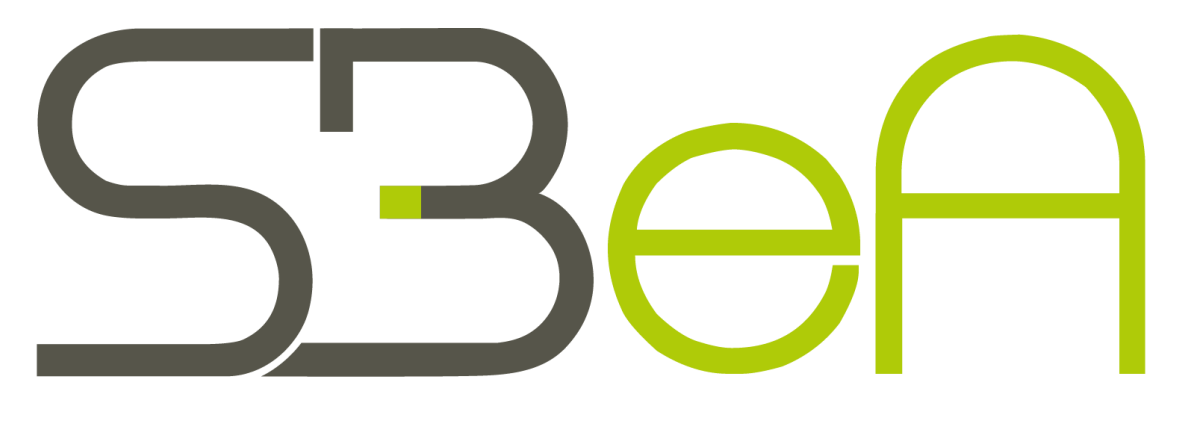

# Student Business e-Academy

- Priručnik za korištenje platforme -

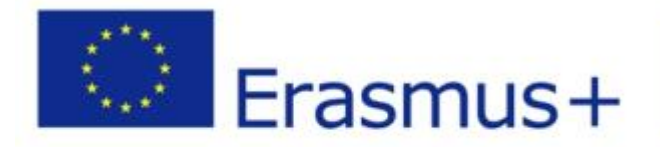

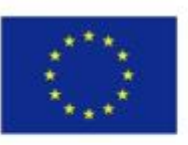

Co-funded by the Erasmus+ Programme of the European Union

## Partneri:

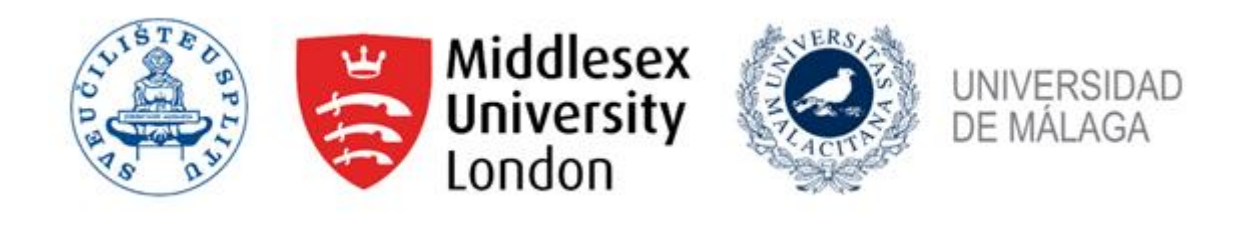

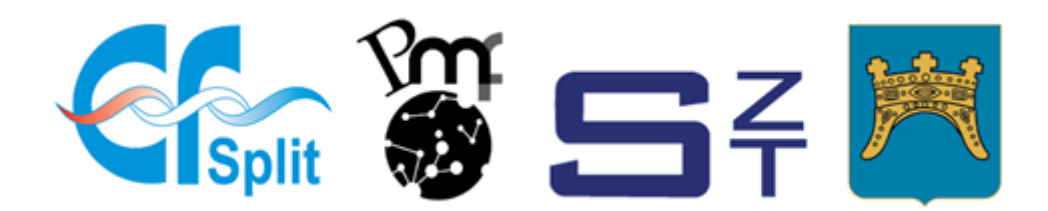

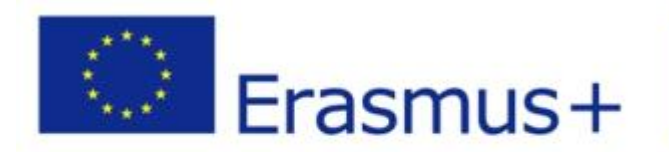

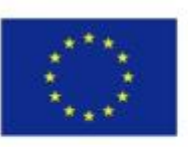

Co-funded by the Erasmus+ Programme of the European Union

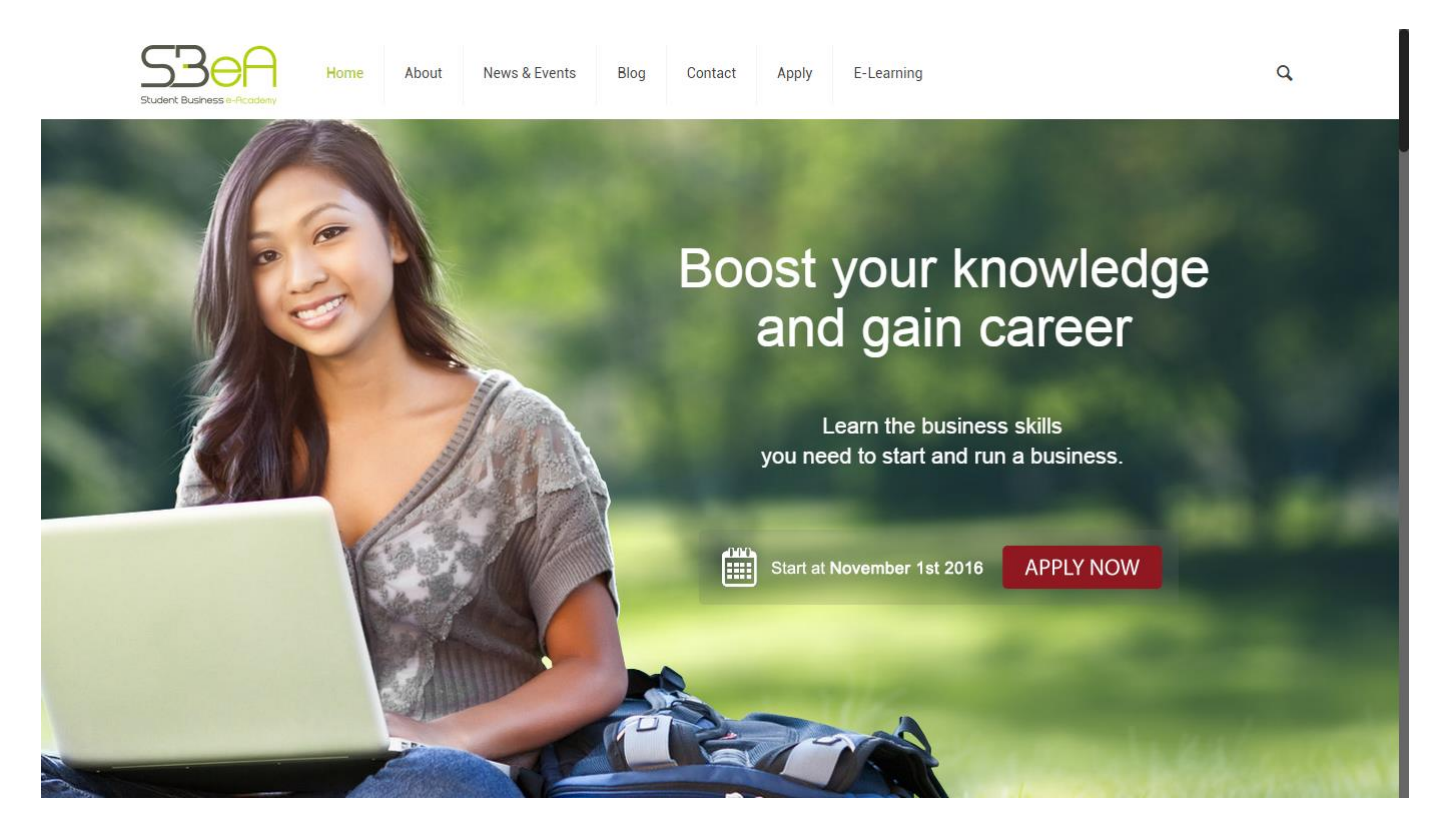

Klikom na poveznicu *E-learning* u navigacijskoj traci početne stranice SBeA dobivate pristup E-learning platformi. Istoj možete pristupiti klikom na poveznicu <u>http://e-learning.efst.unist.hr</u>

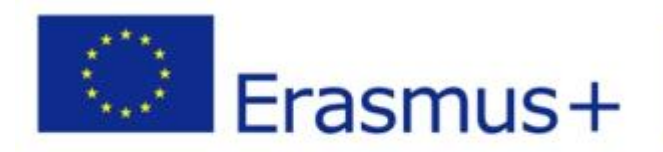

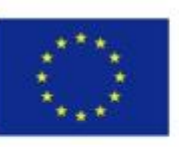

Co-funded by the Erasmus+ Programme of the European Union

This project has been funded with support from the European Commission. This publication [communication] reflects the views only of the author, and the Commission cannot be held responsible for any use which may be made of the information contained therein.

### Student Business e-Academy dostupna je na sljedećoj poveznici http://sbea.efst.unist.hr

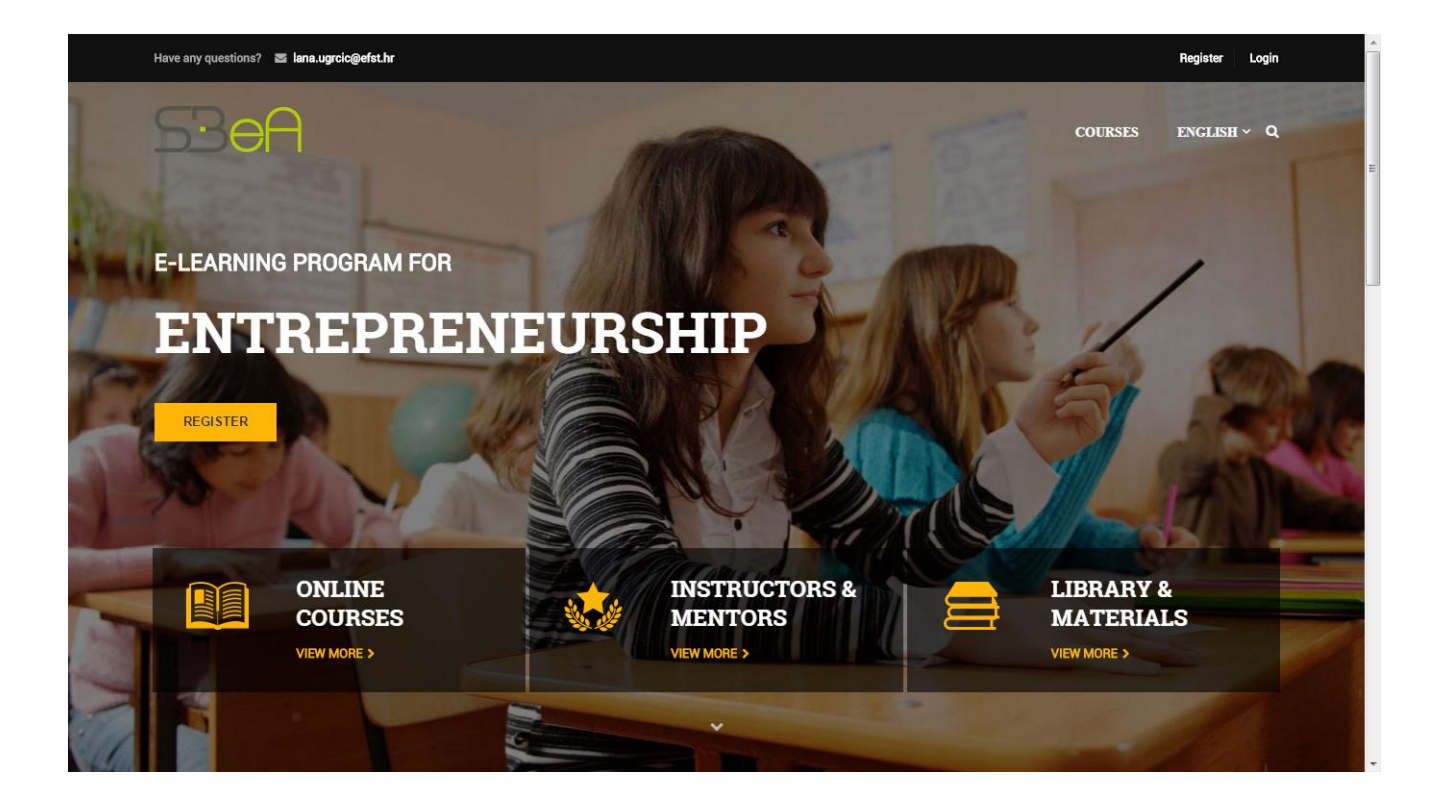

Na početnoj stranici eLearning platforme nalazi se poveznica za **registraciju** *Register*, **prijavu** *Login*, poveznica na **module** *Courses*, opcija za **promjenu jezika** (hrvatski, engleski i španjolski), te 3 sekcije sa raznim **modulima:** *Online Courses*, **listom Instruktora i mentora** *Instructors* & *Mentors* te **biblioteka sa materijalima** *Library* & *materials* koji se koriste prilikom pregleda pojedinog modula. Ukoliko Vam jezik sučelja eLearning platforme ne odgovara odaberite jezik sučelja sa padajućeg izbornika.

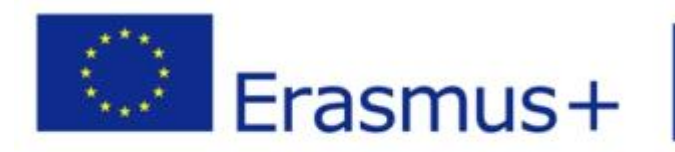

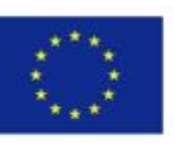

Co-funded by the Erasmus+ Programme of the European Union

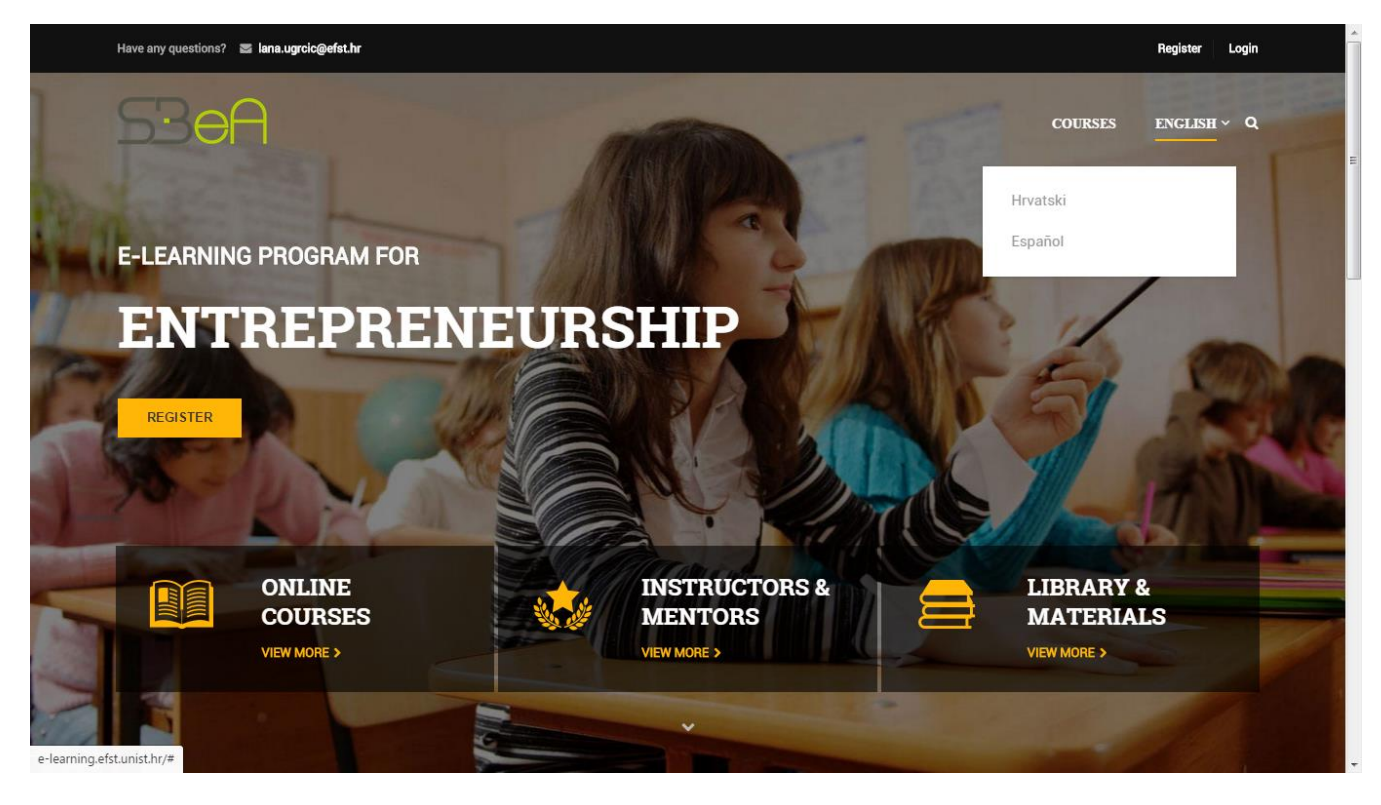

Pristup dijelu sadržaja eLearning platforme nije dostupan bez prethodne registracije. Ukoliko pristupite sadržaju koji nije namijenjen za javno korištenje dočekati će Vas sljedeća poruka:

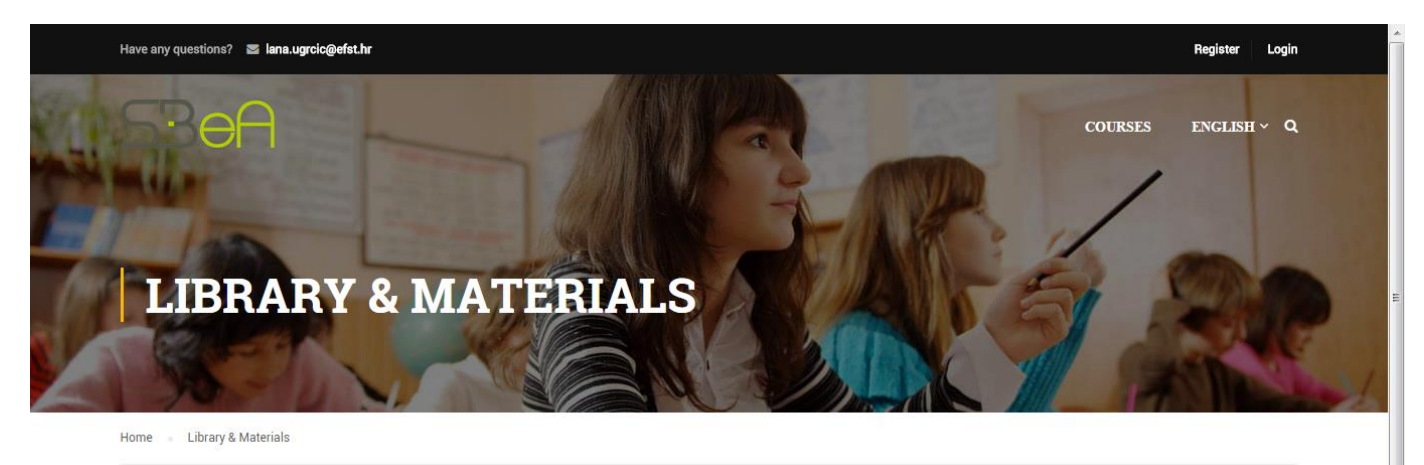

Sorry, you have to be a member to see this page.

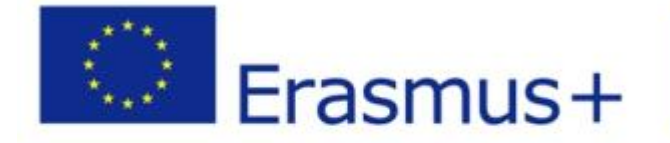

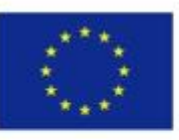

Co-funded by the Erasmus+ Programme of the European Union

Kako biste započeli korištenje eLearning platforme, potrebno je kliknuti na poveznicu *Login* na početnoj stranici eLearning platforme. Nakon klika otvorit će Vam se forma za unos Vaših podataka. Za prijavu unesite podatke koje ste dobili na korištenje od strane mentora ili koordinatora projekta.

| Have any questions? 🛛 🗮 lana.ugrolo( | @cfst.hr                    |                                         | Register Login |
|--------------------------------------|-----------------------------|-----------------------------------------|----------------|
|                                      |                             |                                         | ENGLISH ~ Q    |
| E-LEARNING                           | Connect with:               | Login with your site account            | /              |
| ENT                                  | f Login with Facebook       | Username                                |                |
|                                      | G+ Login with Google        | Password                                |                |
| REGISTER                             | <b>y</b> Login with Twitter | Remember me Lost your password?         | 2.10           |
| 1700                                 |                             | LOGIN<br>Not a member yet? Register now |                |
| COUP                                 | RSES                        | MENTORS — MATERIA                       | &<br>ALS       |
|                                      |                             |                                         |                |
|                                      |                             |                                         |                |

Ukoliko niste dobili podatke potrebno je izvršiti registraciju klikom na poveznicu *Register* koja se također nalazi na početnoj stranici eLearning platforme. To možete učiniti i klikom na sljedeću poveznicu <u>http://e-learning.efst.unist.hr/account/?action=register</u>

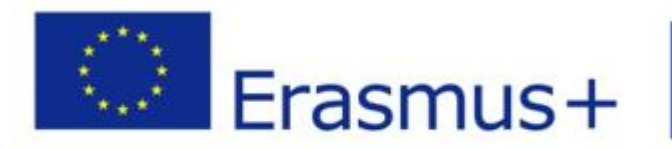

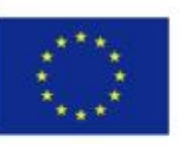

Co-funded by the Erasmus+ Programme of the European Union

| ACCOUNT               |                             |                      |   |
|-----------------------|-----------------------------|----------------------|---|
|                       | Connect with:               |                      |   |
| f Login with Facebook | G+ Login with Google        | y Login with Twitter |   |
|                       |                             |                      |   |
|                       |                             |                      |   |
|                       | Register                    |                      |   |
|                       | Student Name                |                      |   |
|                       | student@faculty.com         |                      |   |
|                       | Role                        | ×                    |   |
|                       | SIGN UP                     | Role                 |   |
|                       | Are you a member? Login now | v                    |   |
|                       |                             |                      | - |

Na registracijskoj formi iz padajućeg izbornika odaberite tip korisničkog računa kojeg želite registrirati, *Instructor, Student ili pak Mentor* 

| ACCOUNT               |                             |                      |
|-----------------------|-----------------------------|----------------------|
|                       | Connect with:               |                      |
| f Login with Facebook | G+ Login with Google        | y Login with Twitter |
|                       |                             |                      |
|                       | Register                    |                      |
|                       | Role                        |                      |
|                       | Instructor                  |                      |
|                       | Student                     |                      |
|                       | Mentor                      |                      |
|                       | Role                        | *                    |
|                       | SIGN UP                     |                      |
|                       | Are you a member? Login now |                      |
|                       |                             |                      |
|                       |                             |                      |
|                       |                             |                      |

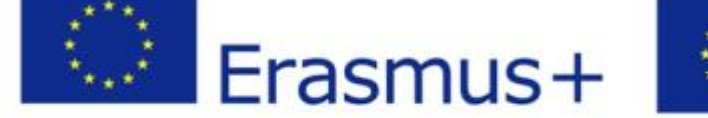

Eras

Co-funded by the Erasmus+ Programme of the European Union

Prilikom ispunjanja registracijske forme pazite da unesete email adresu i korisničko ime koji nisu korišteni. Ukoliko je email adresa ili pak korisničko ime već u upotrebi dobiti ćete poruku sljedećeg sadržaja:

| Have any questions? 🛛 lana.ugrcic@efst.hr |                                                            | Register Login      |
|-------------------------------------------|------------------------------------------------------------|---------------------|
| S3eA                                      |                                                            | courses english ~ Q |
|                                           |                                                            |                     |
|                                           |                                                            |                     |
| This                                      | username is already registered. Please choose another one! |                     |
|                                           | Register                                                   |                     |
|                                           | Username                                                   |                     |
|                                           | Email                                                      |                     |
|                                           | Role -                                                     |                     |
|                                           | Are you a member? Login now                                |                     |
|                                           |                                                            |                     |
|                                           |                                                            |                     |

Nakon uspješne registracije sustav će Vam ponuditi povezivanje s nekim od socijalnih mreža.

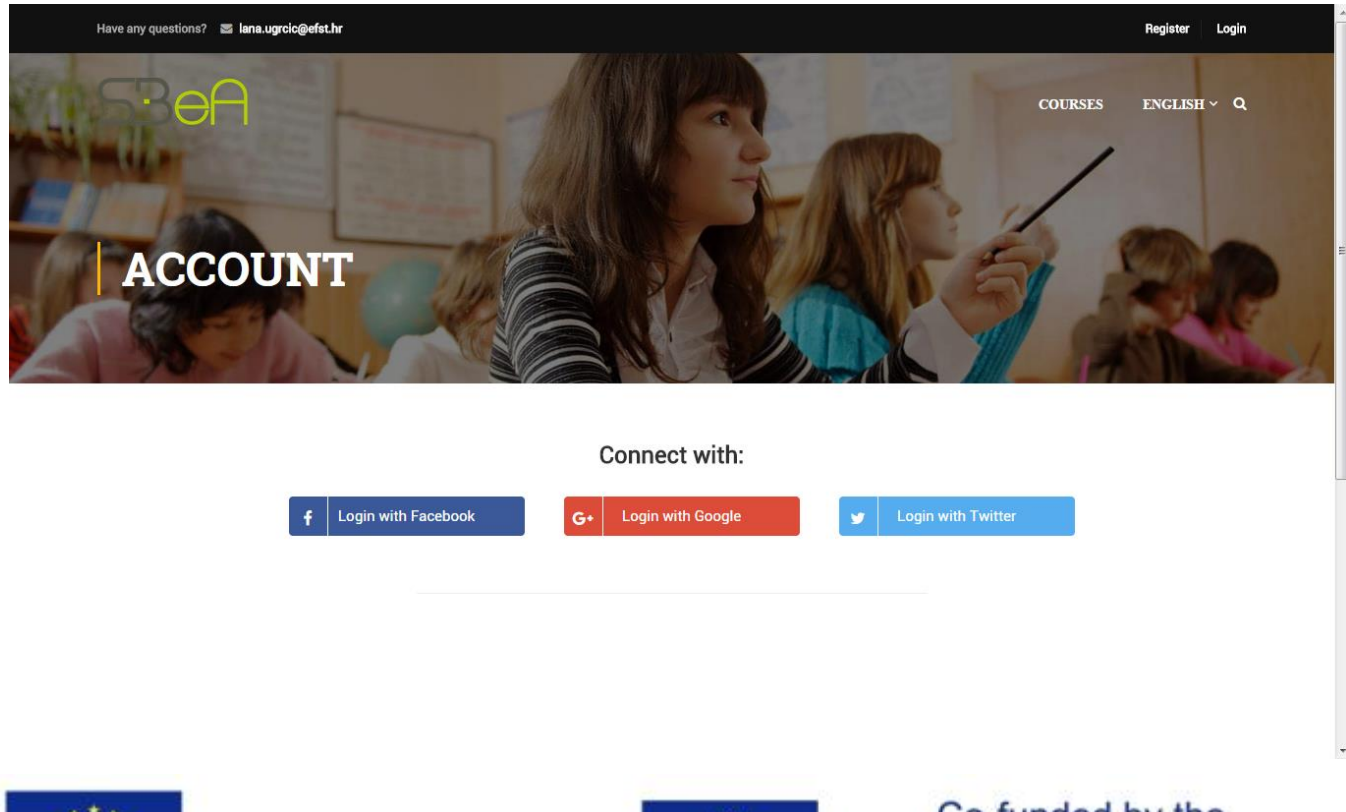

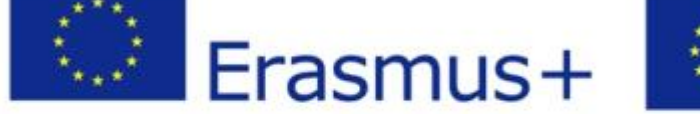

Co-funded by the Erasmus+ Programme of the European Union

U roku od par minuta na Vašu email adresu trebala bi stići poruka s poveznicom koja Vam omogućuje postavljanje lozinke za Vaš korisnički račun. Ukoliko ne dobijete poruku sljedećeg sadržaja provjerite da kojim slučajem nije završila u Spamu Vašeg pružatelja email usluge.

Da biste podesili lozinku kliknite na poveznicu koju ste primili na Vašu email adresu te unesite novu lozinku u za to predviđeno polje.

| Have any questions? 🛛 lana.ugrcic@efst.hr |                                         | Register Login   |
|-------------------------------------------|-----------------------------------------|------------------|
| Rea -                                     | COLT                                    | rses enclish ~ Q |
| ACCOUNT                                   |                                         |                  |
|                                           | Connect with:                           | _                |
| <b>f</b> Login with Facebook              | G+ Login with Google Login with Twitter |                  |
|                                           | Change Password                         |                  |
|                                           | New password                            |                  |

Nakon što unesete novu lozinku za Vaš korisnički račun kliknite na opciju **RESET PASSWORD** 

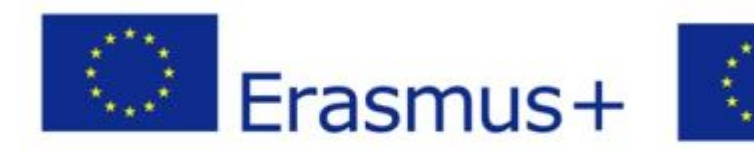

Co-funded by the Erasmus+ Programme of the European Union

| Have any questions? 📓 lana.ugrcic@efst.hr |                                                                                 | Register Login      |
|-------------------------------------------|---------------------------------------------------------------------------------|---------------------|
| SBeA                                      |                                                                                 | COURSES ENGLISH ~ Q |
| f Login with Faceb                        | connect with:       ook       G*     Login with Google       Y     Login with T | witter              |
|                                           | Change Password                                                                 |                     |
|                                           | New password RESET PASSWORD                                                     |                     |
|                                           |                                                                                 |                     |
|                                           |                                                                                 |                     |

Administrator eLearning platforme sada mora Vaš korisnički račun odobriti kako biste dobili pristup sadržaju platforme. Kada se to dogodi, primiti ćete email sa pozdravnom porukom da je Vaš korisnički račun odobren te se možete ulogirati na platformu sa svojim podacima.

Ukoliko pak administrator eLearning platforme nije omogućio Vaš korisnički račun primiti ćete sljedeću poruku:

| Have any questions? 🛛 🔄 lana.ug | rclc@efst.hr          |                                                                        | Register Login |
|---------------------------------|-----------------------|------------------------------------------------------------------------|----------------|
| SBeA<br>Ballar                  |                       | COURSES                                                                | english ~ Q    |
| ACC                             | Connect with:         | Login with your site account                                           |                |
|                                 | f Login with Facebook | Mario                                                                  | THE .          |
|                                 | Login with Twitter    | Remember me Lost your password?                                        |                |
|                                 |                       | LOGIN                                                                  |                |
|                                 |                       | Not a member yet? Register now                                         |                |
|                                 |                       | Wrong username or password. Or maybe your account wasn't approved yet. |                |
|                                 |                       |                                                                        | 9              |
|                                 |                       |                                                                        |                |
|                                 |                       |                                                                        |                |

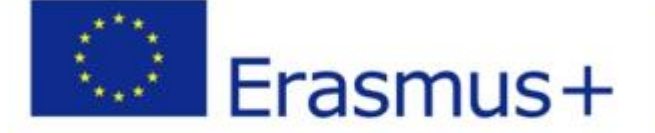

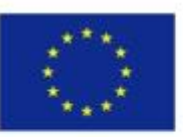

Co-funded by the Erasmus+ Programme of the European Union

Ukoliko je administrator eLearning platforme odobrio Vaš korisnički račun možete se uspješno prijaviti sa Vašom novom lozinkom klikom na poveznicu Login.

| Have any questions? | ⊠ lana.ugrclc⊜efst.hr |                                 | Register Login |
|---------------------|-----------------------|---------------------------------|----------------|
|                     | 7                     | COURSES                         | english y Q    |
|                     | Connect with:         | Login with your site account    |                |
| ACC                 | f Login with Facebook | Mario                           |                |
|                     | C I ogin with Google  |                                 |                |
|                     |                       |                                 |                |
|                     | Ucgin with Twitter    | Remember me Lost your password? |                |
|                     |                       | Not a member vet2 Begister now  |                |
|                     |                       | Not a member yet? Register now  |                |
|                     |                       |                                 |                |
|                     |                       |                                 |                |
|                     |                       |                                 |                |
|                     |                       |                                 |                |
|                     |                       |                                 |                |
| Have any questions? | 🗉 lana.ugrclc@efst.hr |                                 | Register Login |
|                     |                       |                                 |                |
|                     |                       |                                 | english ~ Q    |
|                     |                       |                                 |                |
|                     | Connect with:         | Login with your site account    |                |
| ACC                 |                       |                                 | × ×            |
|                     | + Login with Facebook | мапо                            |                |
|                     | G• Login with Google  |                                 | State 1        |
|                     | Login with Twitter    | Remember me Lost your password? |                |
|                     |                       | LOGIN                           |                |
|                     |                       | Not a member yet? Register now  |                |
|                     |                       | Login successful, redirecting   |                |
|                     |                       |                                 |                |
|                     |                       |                                 |                |
|                     |                       |                                 |                |
|                     |                       |                                 |                |

Waiting for e-learning.efst.unist.hr...

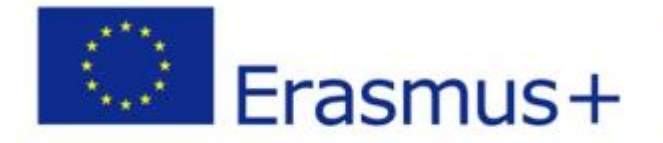

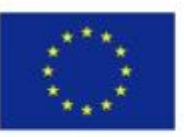

Co-funded by the Erasmus+ Programme of the European Union

Nakon uspješne prijave sustav će Vas preusmjeriti na sljedeću stranicu, s nje možete dalje pristupiti pojedinim modulima, početnoj stranici ili pak promjeniti jezik eLearning platforme.

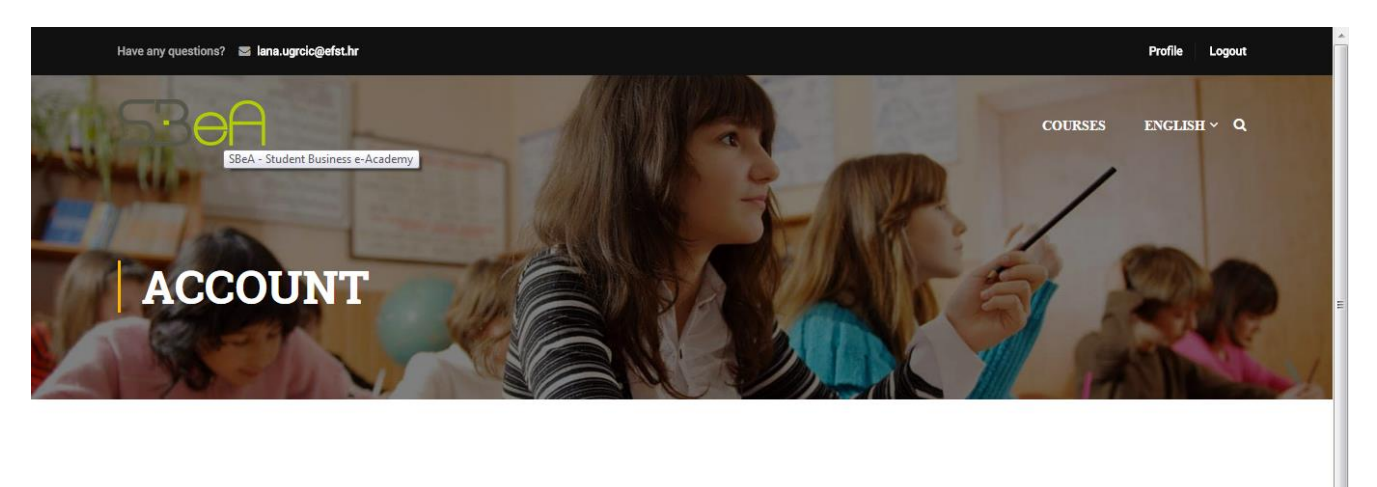

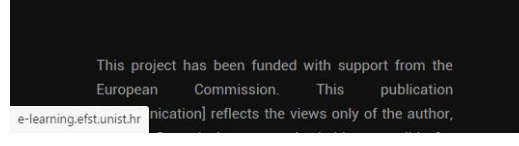

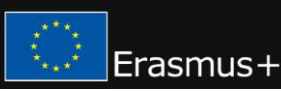

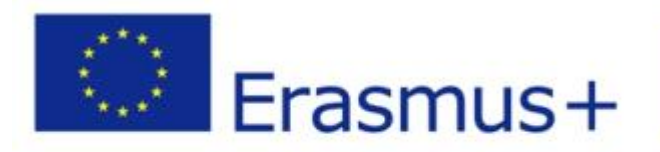

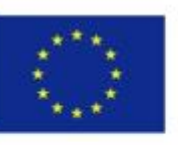

Co-funded by the Erasmus+ Programme of the European Union

Na početnoj stranici eLearning platforme sada bi Vam trebao biti dostupan sadržaj kojem prethodno niste imali pristup.

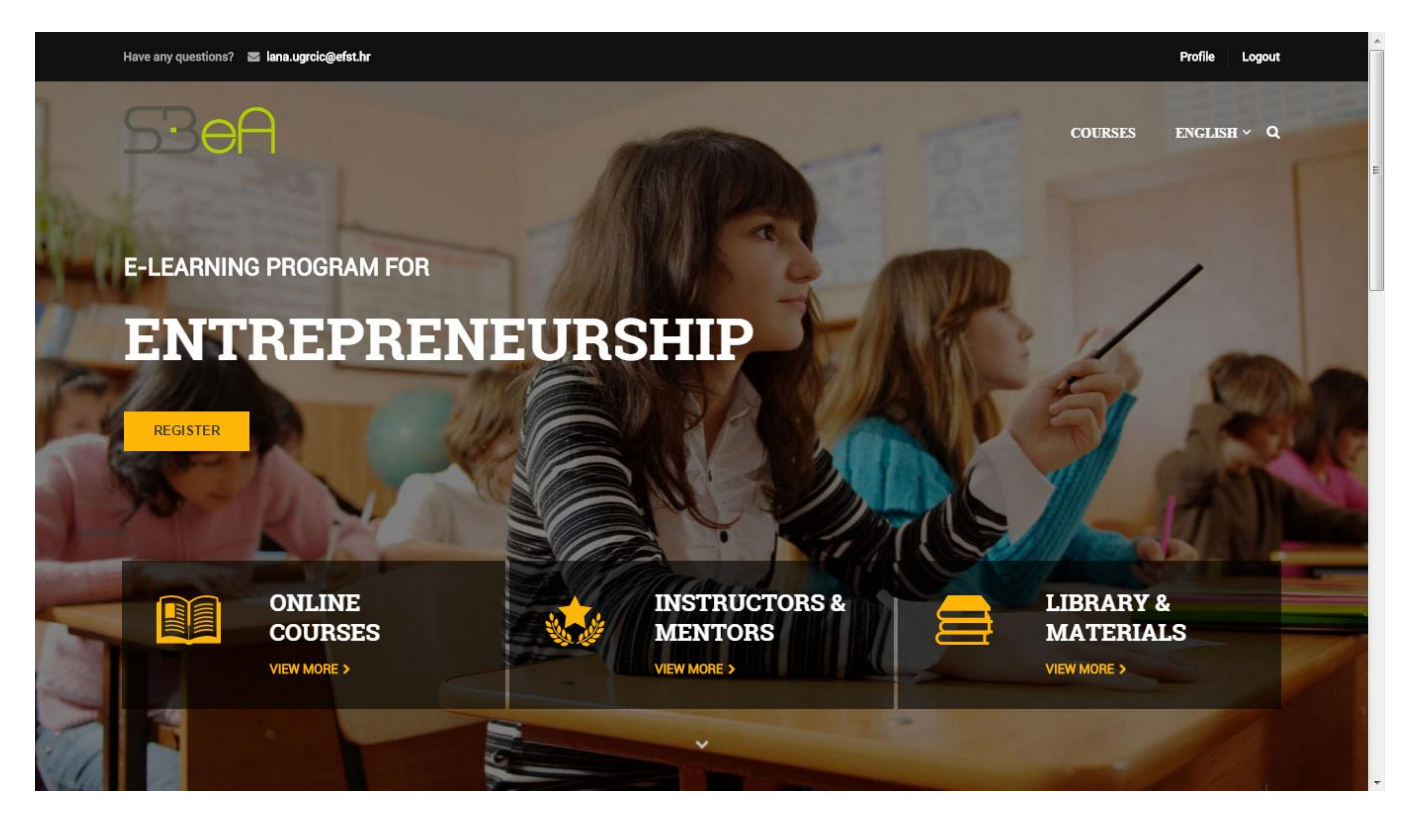

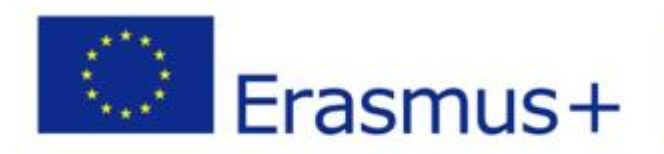

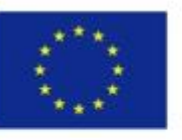

Co-funded by the Erasmus+ Programme of the European Union

Klikom na poveznicu *Online Courses* dobiti ćete pristup svim modulima trenutno dostupnim Vama kao korisniku eLearning platforme.

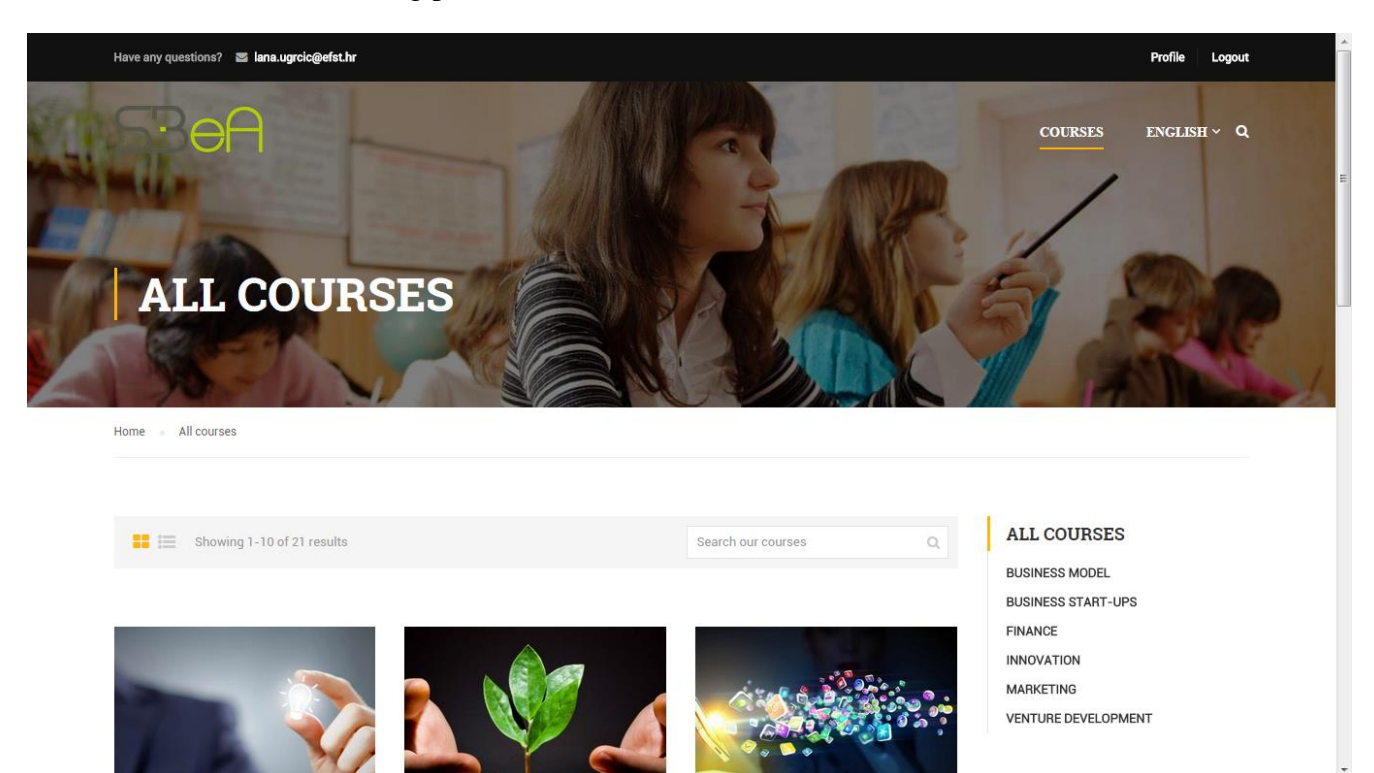

SBeA program se sastoji od 6 modula, koji se pohađaju 2 semestra, dolje navedenim redoslijedom:

#### Prvi semestar

- 1. Inovacije
- 2. Razvoj poduzetničkog pothvata
- 3. Marketing inovativnih proizvoda i usluga

#### Drugi semestar

- 4. Poduzetničke financije
- 5. Business Start-ups
- 6. Poslovni modeli i poslovni plan

Program započinje modulom Inovativnost te nastavlja spomenutim redoslijedom do posljednjeg modula - Poslovni modeli i poslovni plan. Predviđeno je da se svaki modul završi u prosjeku kroz mjesec dana.

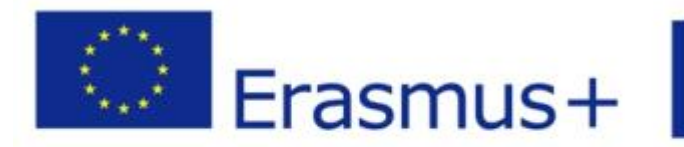

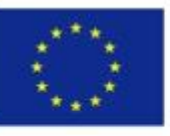

Co-funded by the Erasmus+ Programme of the European Union

Međutim, vrijeme prolaska kroz module je prilagođeno svakom studentu, tako da studenti sami određuju kada i koliko vremena će rasporediti za pojedini modul. Studenti koji prije predviđenog roka prođu kroz pojedini modul, mogu slobodno nastaviti sa sljedećim modulom. Da biste prešli u sljedeći modul, trebate dovršiti prethodni modul. Za svaki modul postoje i radne knjige koje se ispunjavaju i koje možete poslati mentorima čije kontakte možete pronaći u opisu modula.

Studenti koji ne prolaze module u sklopu programa, mogu pogledati sadržaj bilo kojeg modula obzirom da je sadržaj na platformi otvoren te su svi edukacijski materijali javno dostupni.

Na platformi postoje forumi za grupne diskusije u kojima možete međusobno komunicirati, razmjenjivati znanja i savjete, provoditi grupne vježbe te komunicirati s mentorima. Svaki modul ima svoj forum te dodijeljene mentore kojima se možete obratiti vezano za pitanja oko modula.

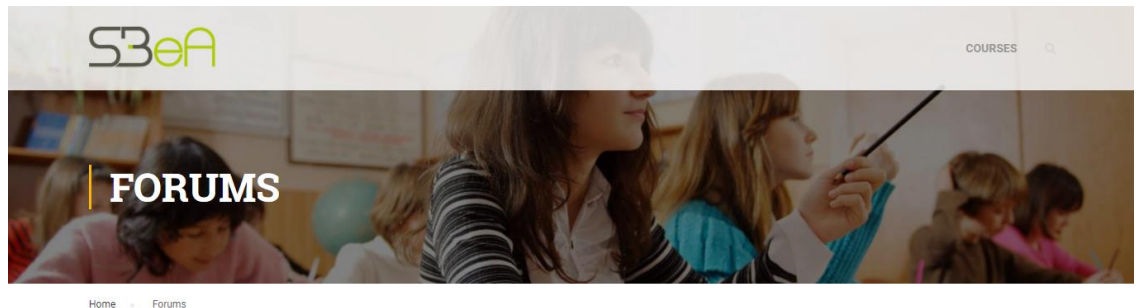

|                                                                                                    |        | Searc | h the topic Q                         | SEARCH                      |                                         |   |
|----------------------------------------------------------------------------------------------------|--------|-------|---------------------------------------|-----------------------------|-----------------------------------------|---|
|                                                                                                    |        |       |                                       | Search                      | Q                                       |   |
| Forum                                                                                                    | Topics | Posts | Freshness                             |                             |                                         |   |
| Business Model Development<br>Forum of course "Business Model Development"                                 | 1      | 1     | 1 year ago<br>Lana Ugrcic             | CATEGORIES<br>No categories |                                         |   |
| Business Start-Ups<br>Forum of course "Business Start-Ups"                                                 | 1      | 1     | 1 year ago<br>Lana Ugrcic             |                             | Innovation                              |   |
| Entrepreneurial finance<br>Forum of course "Entrepreneurial finance"                                       | 1      | 1     | 1 year ago<br>Lana Ugreic             |                             | Venture<br>development                  |   |
| Innovation<br>Forum of course "innovation"                                                                 | 2      | 2     | 11 months, 1 week ago<br>Clara        |                             | Marketing<br>Innovative<br>Products and | ^ |
| Marketing Innovative Products and Services<br>Forum of course "Marketing Innovative Products and Services" | 1      | 1     | 1 year ago<br>Lana Ugreic             |                             | Services                                |   |
| Student Topics<br>Student topics not related to courses.                                                   | 1      | 1     | 1 year ago<br>Stjepan                 |                             |                                         |   |
| Venture development<br>Forum of course "Venture development"                                               | 1      | 1     | 11 months, 3 weeks ago<br>Lana Ugreie |                             |                                         |   |

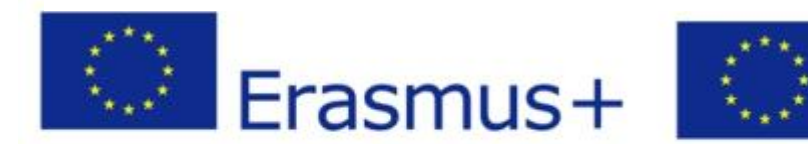

Co-funded by the Erasmus+ Programme of the European Union

~

Svi moduli su dostupni na tri jezika: hrvatskom, engleskom i španjolskom.

Kako biste pristupili pojedinom modulu kliknite na ikonu modula ili pak prijelazom miša na poveznicu *Read more.* 

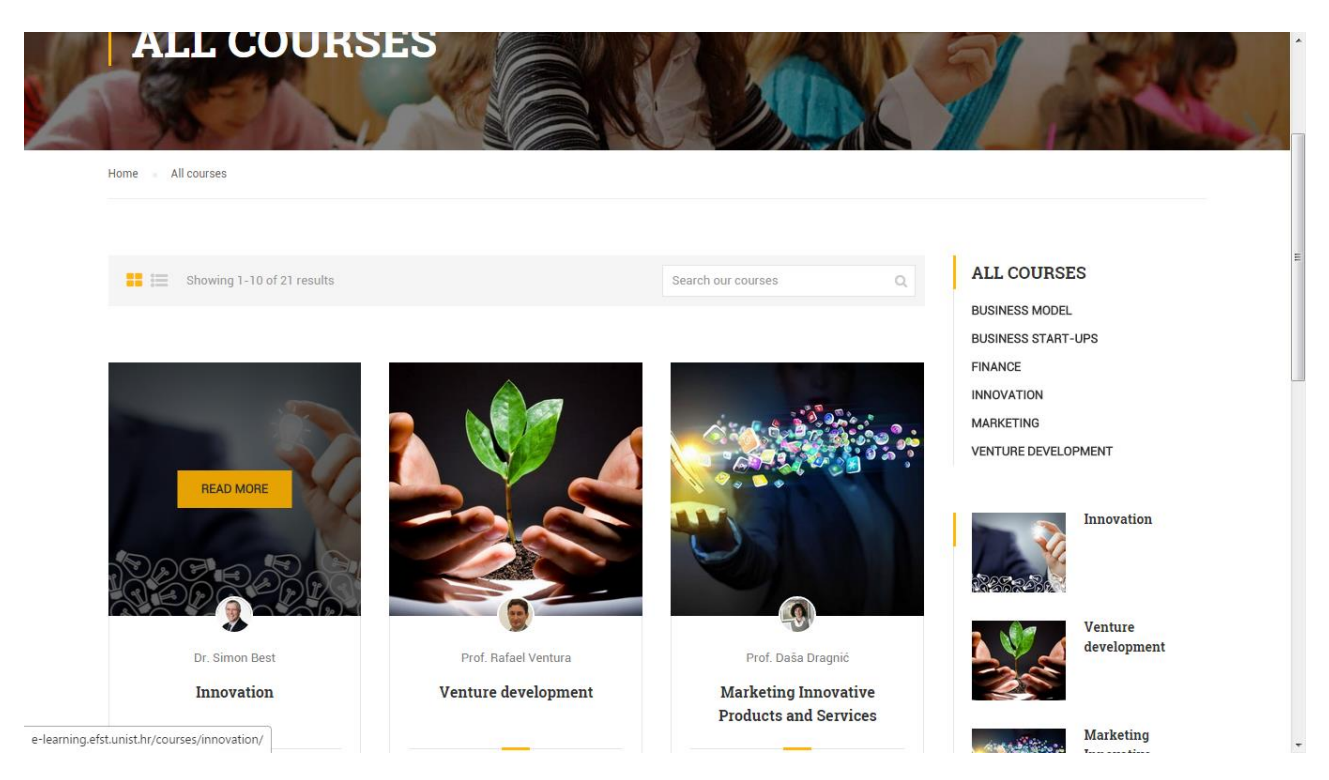

#### Za ovaj primjer odabran je modul Innovation od profesora Dr. Simona Besta

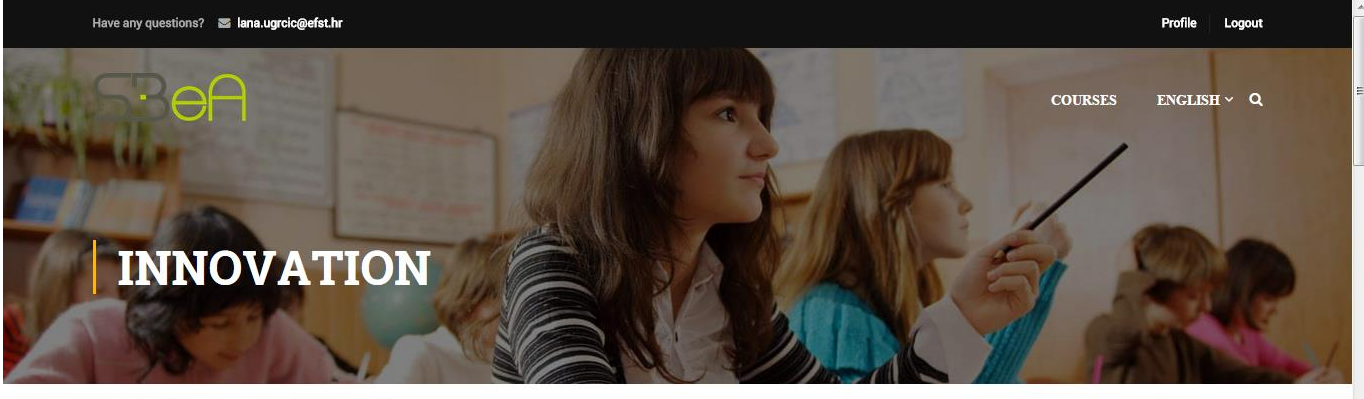

Home All courses Innovation Innovation

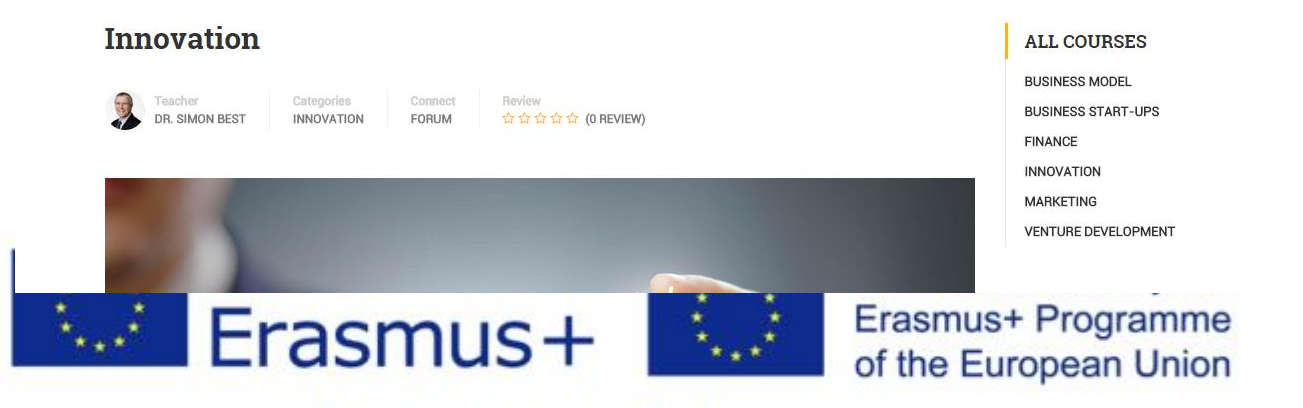

Svaki modul podjeljen je na nekoliko stavki od kojih je prvi *Description* koji kratko opisuje što će se raditi u modulu.

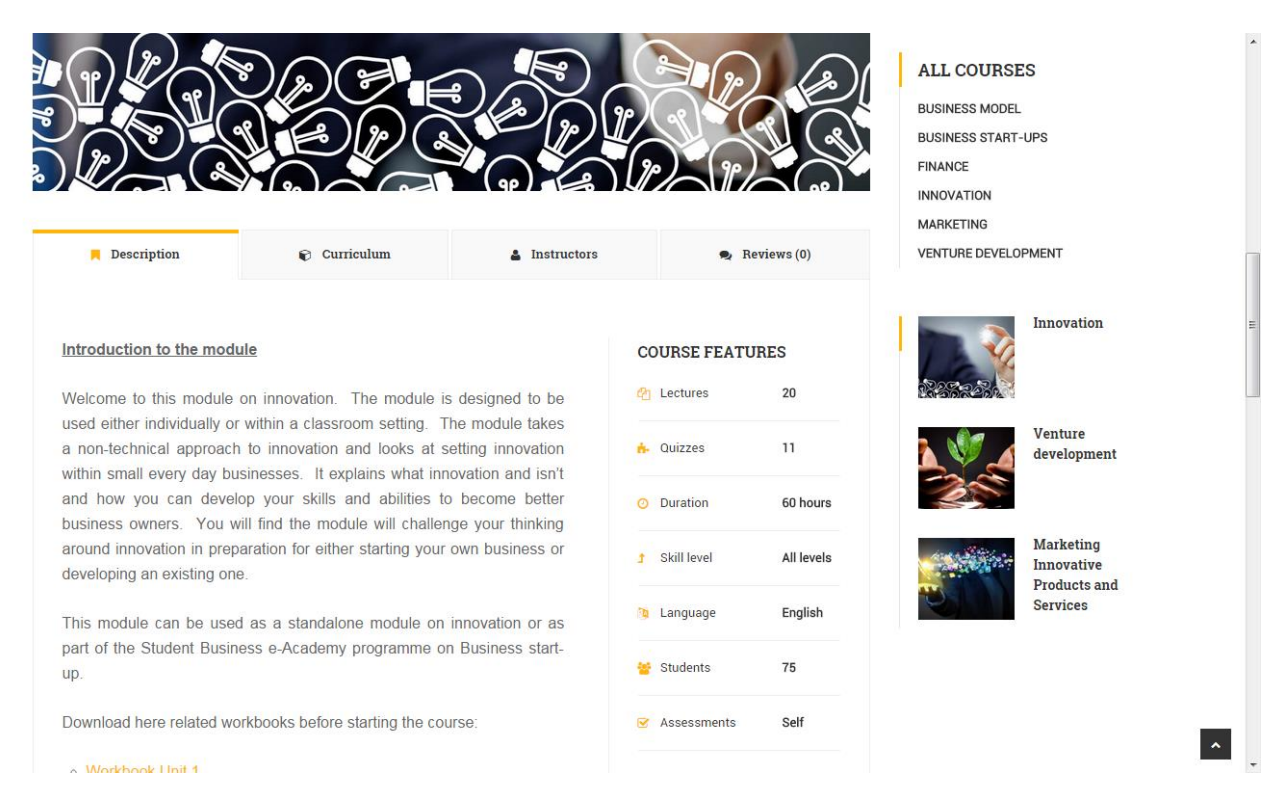

Klikom na opciju Curriculum unutar modula dobivate pregled liste svih lekcija koje su dostupne za navedeni modul.

| Description            | Curriculum                | Instructors | 🗣 Reviews (0) | INNOVATION                       |
|------------------------|---------------------------|-------------|---------------|----------------------------------|
| NIT 1. WHAT IS INNO    | VATION?                   |             |               | MARKETING<br>VENTURE DEVELOPMENT |
| Lecture 1.1 What is in | nnovation? Section: OLL 1 |             | 3h0m          | Innovation                       |
| Quiz 1.1 Quick Qu      | iiz U10LL1                |             | 5 questions   | 174574-3                         |
| Lecture 1.2 What is I  | nnovation? Section: OLL2  |             | 3h0m          | Venture<br>development           |
| Quiz 1.2 Quick Qu      | iz U10LL2                 |             | 10 questions  | 25                               |
| Lecture 1.3 What is I  | nnovation? Section: SDL 1 |             | 3h0m          | Marketing                        |
| Lecture 1.4 What is in | nnovation? Section: OLL3  |             | 3h0m          | Products and<br>Services         |
| • Quiz 1.3 Quick Qu    | iiz U10LL3                |             | 10 questions  |                                  |
| Lecture 1.5 What is i  | nnovation? Section: SDL2  |             | 3h0m          |                                  |

This project has been funded with support from the European Commission This publication [communication] reflects the views only of the author, and the Commission cannot be held responsible for any use which may be made of the information contained therein.

of the European Union

Informacije o autoru ili autorima pojedinog modula možete pronaći klikom na opciju *Instructors* 

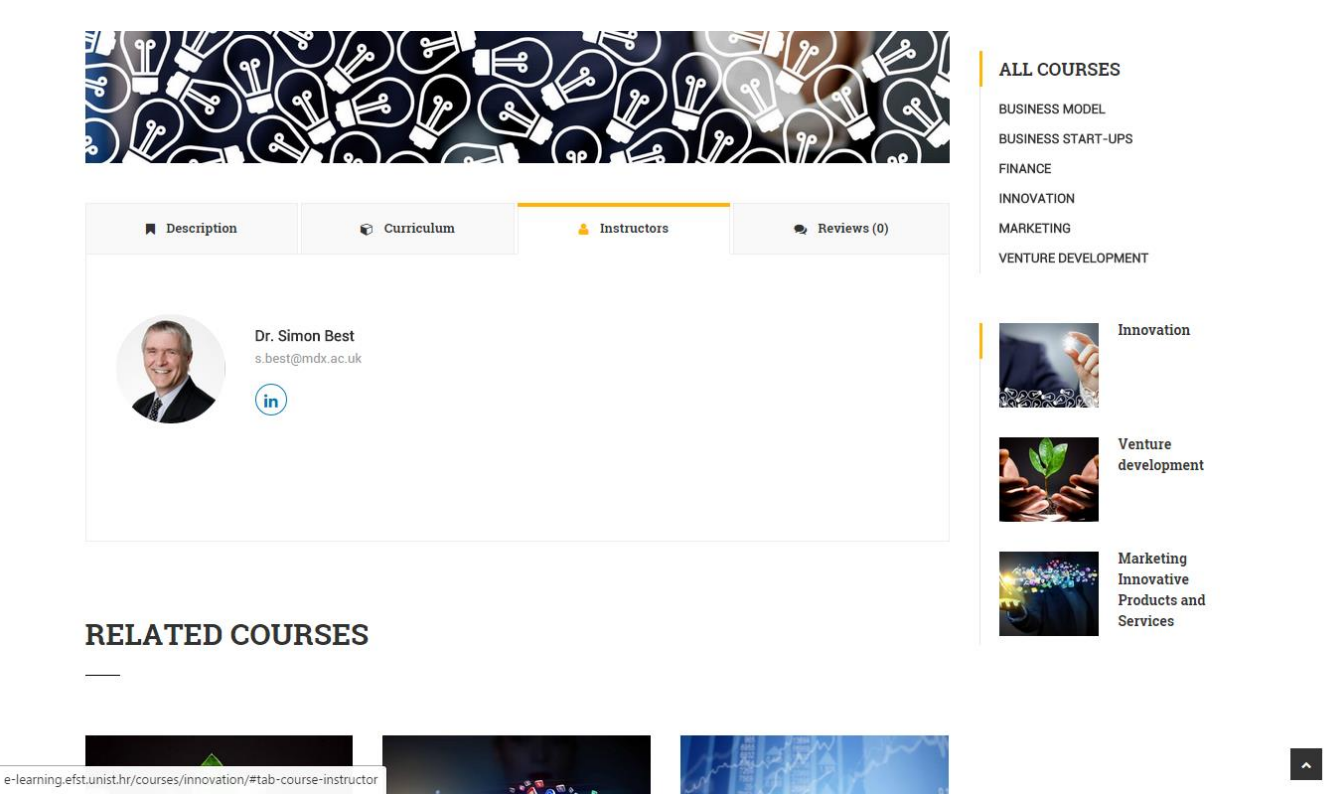

A ocjene pojedinog modula možete pregledati na opciji Reviews

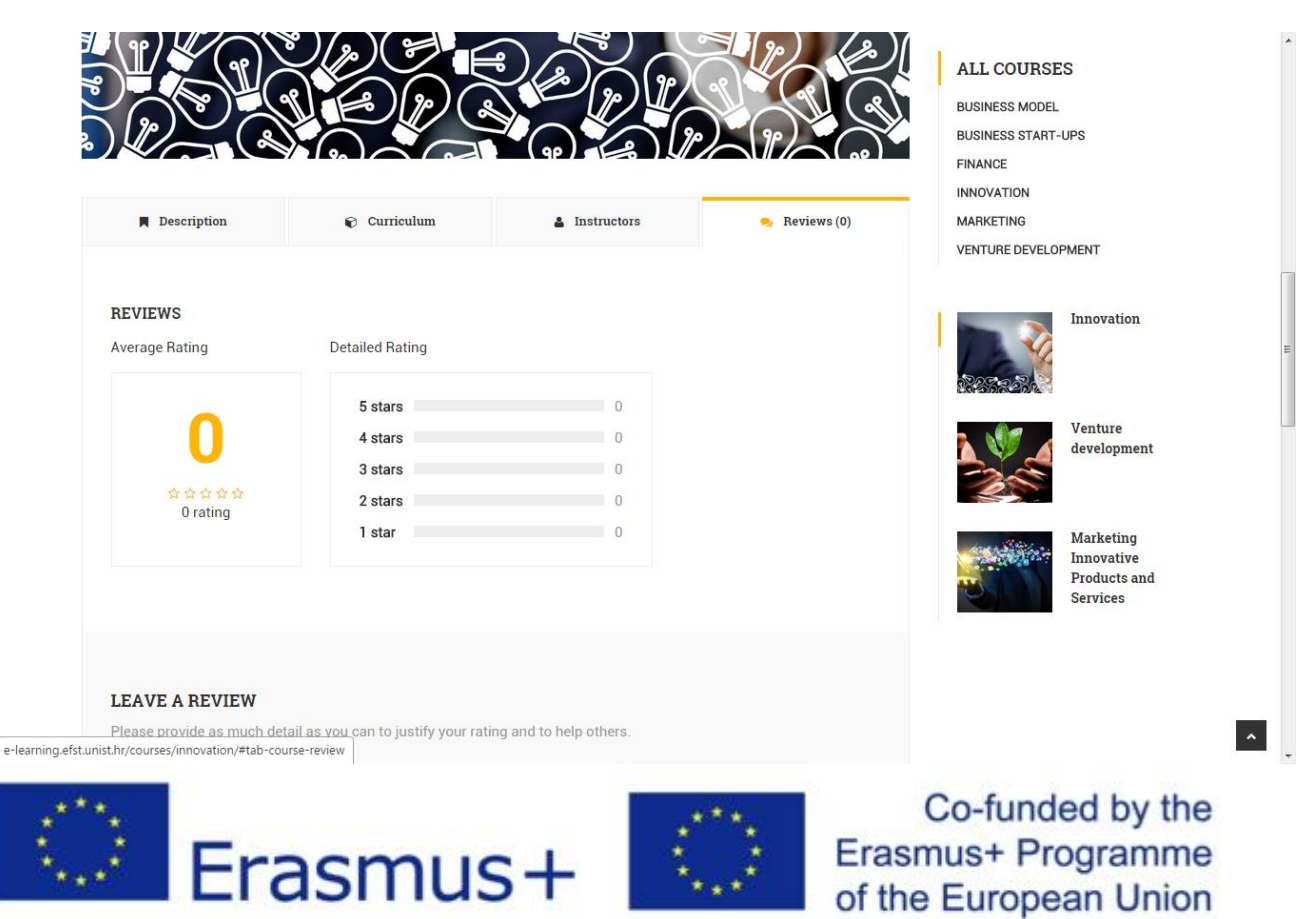

Za započeti pojedini modul dovoljno je kliknuti na poveznicu pojedine lekcije unutar opcije *Curriculum*.

| Description             | 😴 Curriculum             | Instructors | 🗣 Reviews (0) | BUSINESS START        | -UPS                     |
|-------------------------|--------------------------|-------------|---------------|-----------------------|--------------------------|
|                         |                          |             |               | FINANCE               |                          |
| UNIT 1. WHAT IS INNOV   | ATION?                   |             |               | MARKETING             |                          |
| Lecture 1.1 What is inn | novation? Section: OLL 1 |             | 3h0m          | VENTURE DEVELO        | DPMENT                   |
| Auiz 1.1 Quick Quiz     | 2 U10LL1                 |             | 5 questions   |                       | Innovation               |
| Lecture 1.2 What is Inn | novation? Section: OLL2  |             | 3h0m          | 26582                 |                          |
| Auiz 1.2 Quick Quiz     | 2 U10LL2                 |             | 10 questions  | R 🐠 🖌                 | Venture<br>development   |
| Lecture 1.3 What is Inn | novation? Section: SDL 1 |             | 3h0m          | 3 CT                  | •                        |
| Lecture 1.4 What is inn | novation? Section: OLL3  |             | 3h0m          | and the second second | Marketing                |
| A Quiz 1.3 Quick Quiz   | 2 U10LL3                 |             | 10 questions  |                       | Products and<br>Services |
| Lecture 1.5 What is inn | novation? Section: SDL2  |             | 3h0m          |                       |                          |

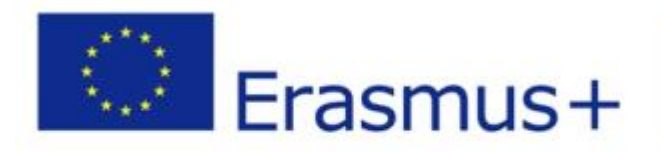

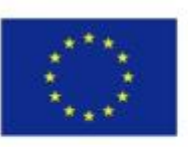

Co-funded by the Erasmus+ Programme of the European Union \*

Klikom na poveznicu otvoriti će se sadržaj te lekcije.

|                   |              | Lecture 1.1 What is innovation? Section: OLL 1                                                                                                    |                | 5                        | * III |
|-------------------|--------------|----------------------------------------------------------------------------------------------------|----------------|--------------------------|-------|
| 2                 |              | The purpose of the self-directed learning is for you to develop your own learning. There are a number of tasks should complete before you undertake the next section. You can work through this section at your own pace. It | that you<br>is | IPS .                    |       |
|                   | 📕 Descripti  | expected that you would take up to 3 hours to complete this section. You must complete this section before you to the next section.                                                                                          | u move         | MENT                     |       |
|                   | UNIT 1. WHAT | Task 1                                                                                                    |                | Innovation               |       |
|                   | Lecture 1.1  | Watch the <u>"Introduction to the Innovation Module"</u> video.                                                                                                    |                |                          |       |
|                   | de Quiz 1.1  | This video introduces the module to you and gives you an overview of what you can expect.                                                                                                    |                | Venture<br>development   |       |
|                   | Lecture 1.2  | Task 2                                                                                                    |                |                          |       |
|                   | 🐈 Quiz 1.2   | Watch the "Module Outline video ". You may want to refer to the module outline document.                                                                                                    |                | Marketing                |       |
|                   | Lecture 1.3  | This video will give you an overview of the content of the module and how it is structured.                                                                                                    |                | Products and<br>Services |       |
|                   | Lecture 1.4  |                                                                                                    |                |                          |       |
|                   | 📩 Quiz 1.3   |                                                                                                    |                |                          |       |
| Waiting for i.yti | Ecture 1.5   |                                                                                                    |                | ~                        | Ŧ     |

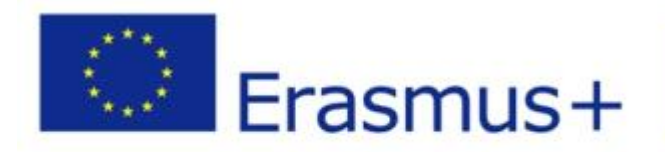

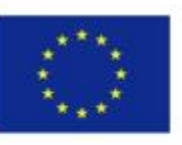

Co-funded by the Erasmus+ Programme of the European Union

#### Kada dođete do kraja lekcije, pregled sljedeće možete napraviti i klikom na poveznicu na dnu.

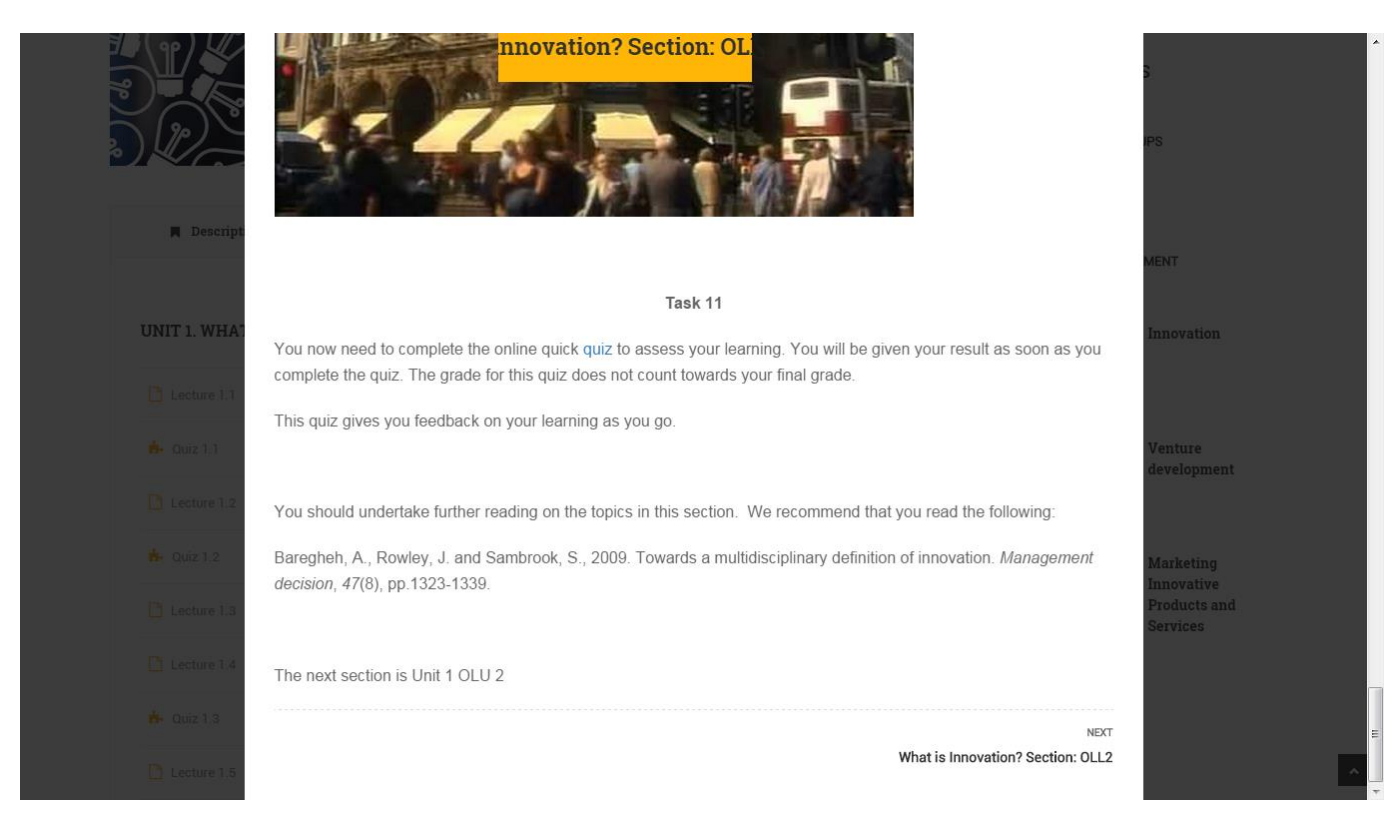

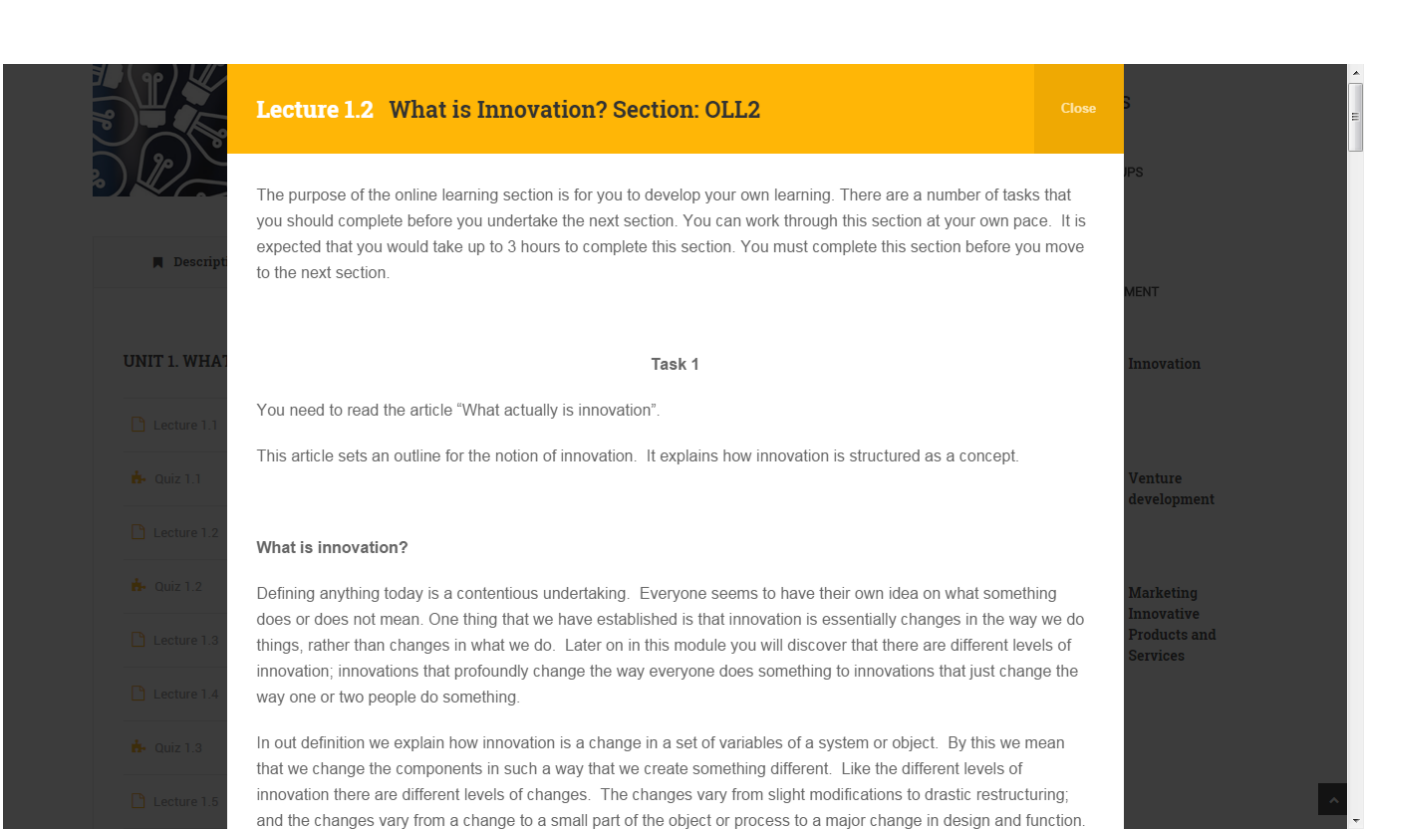

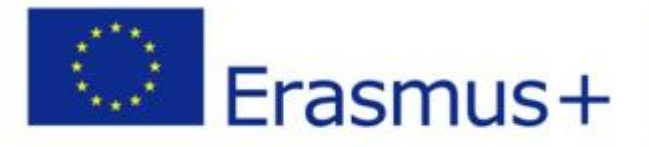

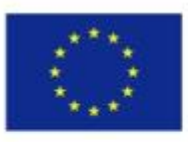

# Co-funded by the Erasmus+ Programme of the European Union

Ako pak želite pregled svih dostupnih mentora na eLearning platformi kao i njihove kontakt podatke, to možete dobiti klikom na poveznicu *Instructors & mentors* na početnoj stranici eLearning platforme.

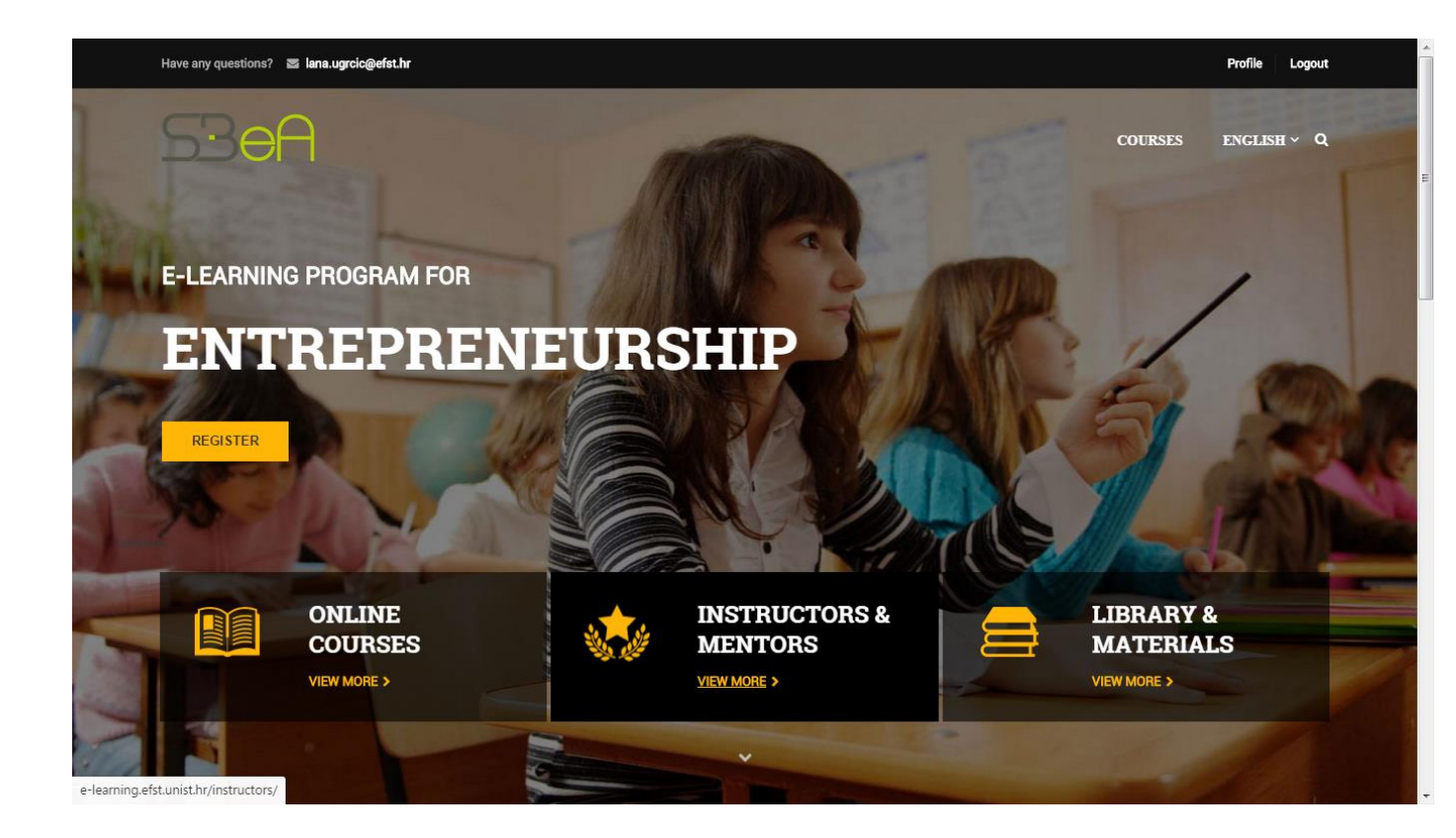

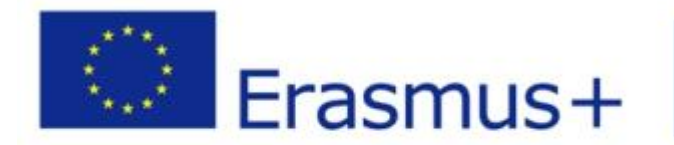

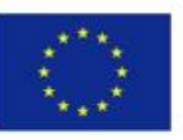

Co-funded by the Erasmus+ Programme of the European Union

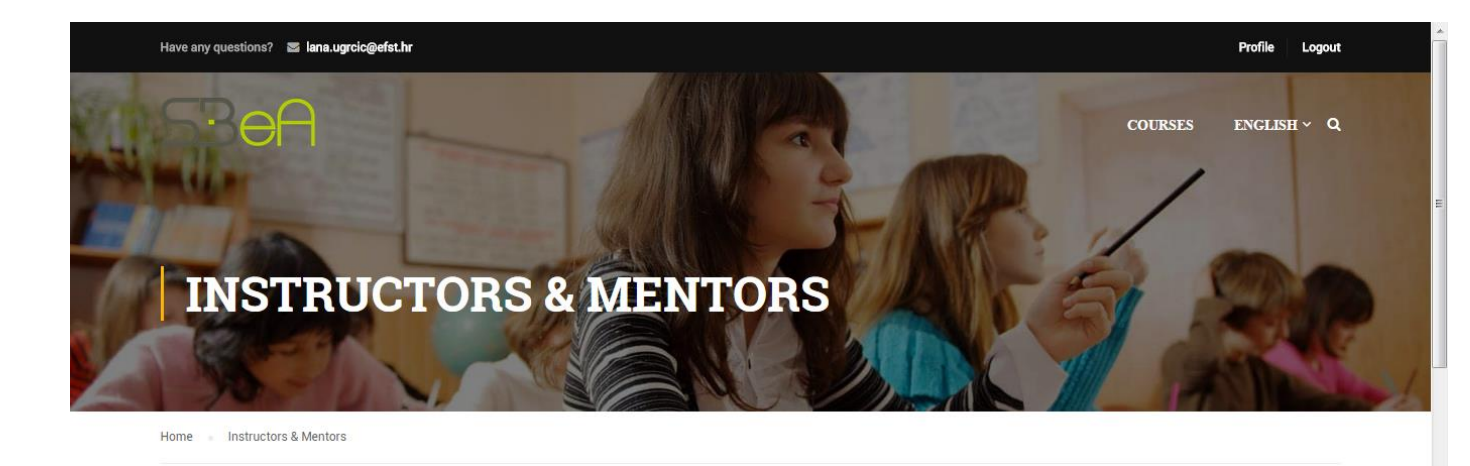

#### MEET OUR INSTRUCTORS

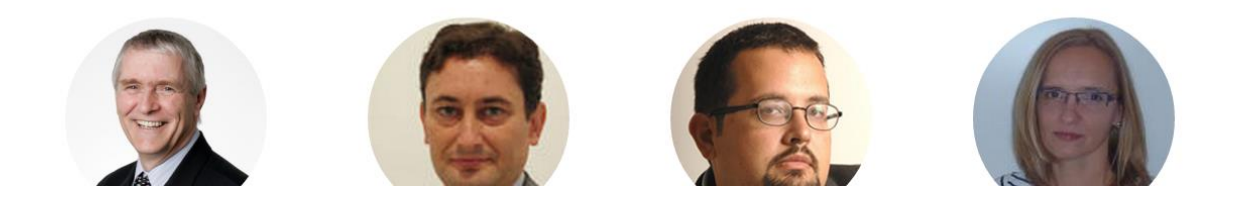

Ukoliko prijeđete mišem povrh slike pojedinog mentora prikazati će Vam se dostupne poveznice na njihove društvene profile.

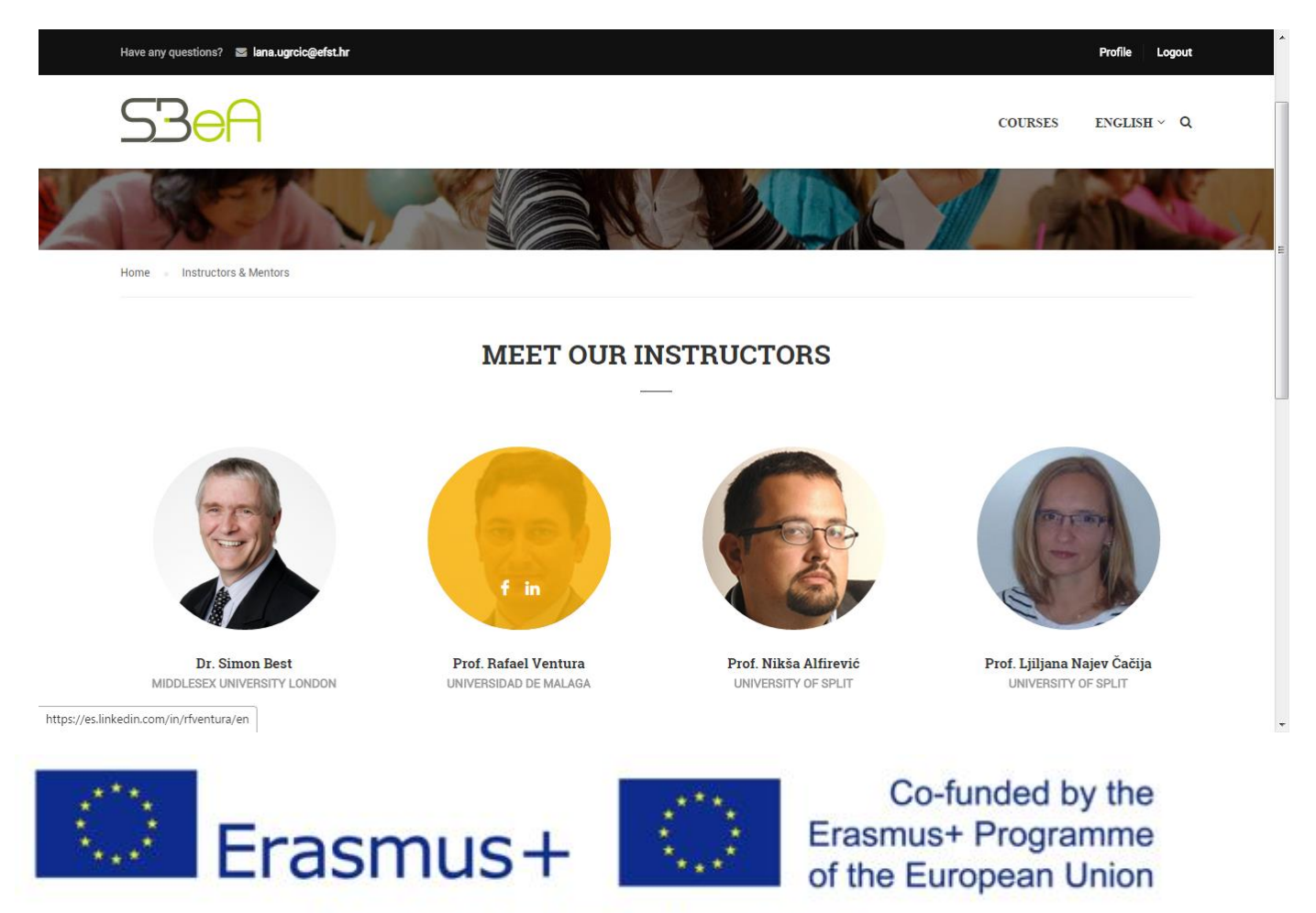

Dostupni materijali na eLearning platformi dostupni su klikom na poveznicu *Library & Materials*, dostupnoj također na početnoj stranici eLearning platforme.

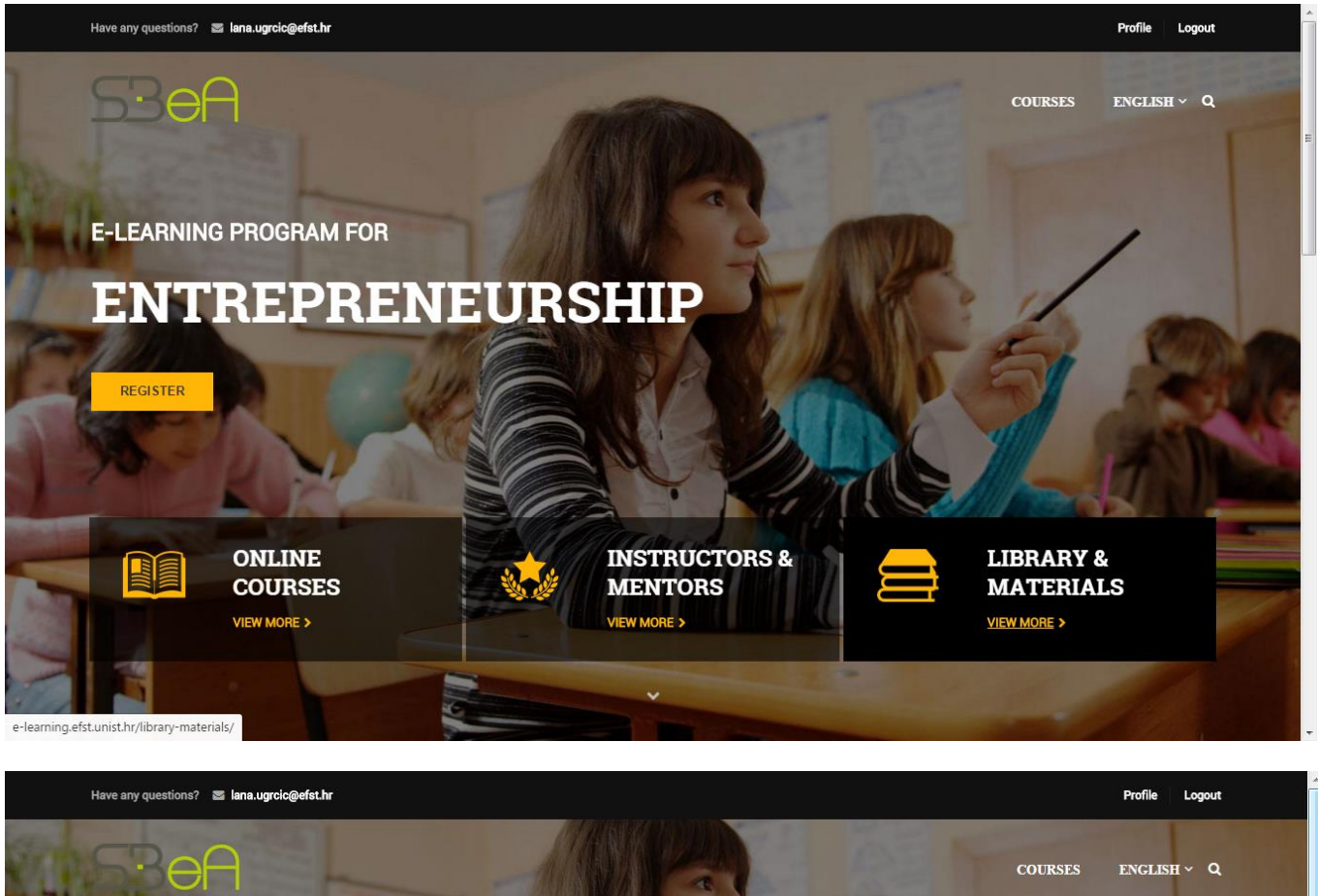

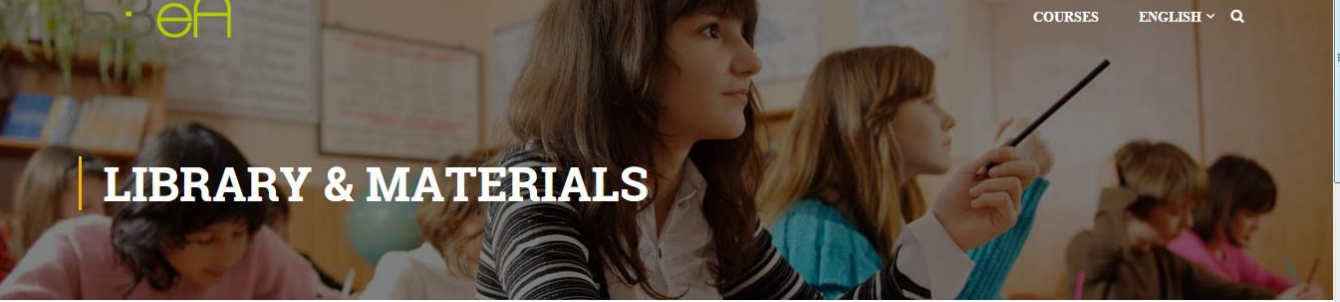

Home Library & Materials

#### **MODULE 1: INNOVATION**

- Workbook Unit 1
- Workbook Unit 2
- Workbook Unit 3
- Workbook Unit 4

MODULE 3: MARKETING INNOVATIVE PRODUCTS AND SERVICES MODULE 2: VENTURE DEVELOPMENT

• Workbook

MODULE 4: ENTREPRENEURIAL FINANCE

Workbook Unit 1

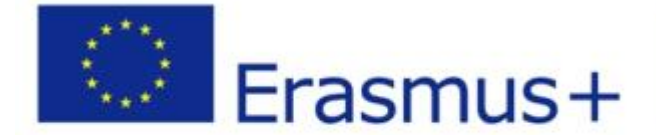

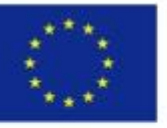

Co-funded by the Erasmus+ Programme of the European Union

Ako se dogodilo da ste zaboravili lozinku Vašeg računa za pristup eLearning platformi, novu možete zatražiti klikom na poveznicu *Lost your password?* na login formi.

| Have any questions? 🔤 🛽                    |                       |                                | Register Login        |
|--------------------------------------------|-----------------------|--------------------------------|-----------------------|
| <b>SBeA</b>                                |                       |                                | COURSES ENGLISH ~ Q   |
| Brine S                                    | Connect with:         | Login with your site account   |                       |
| E-LEARNING                                 | f Login with Facebook | Username                       |                       |
| ENT:                                       | G+ Login with Google  | Password                       |                       |
| REGISTER                                   | Login with Twitter    | Remember me Lost your password | d?<br>Password        |
|                                            |                       |                                | 14 M                  |
|                                            | ONLINE<br>COURSES     | INSTRUCTORS & I<br>MENTORS     | JBRARY &<br>MATERIALS |
| e-learning.efst.unist.hr/account/?action=1 | ostpassword           |                                |                       |

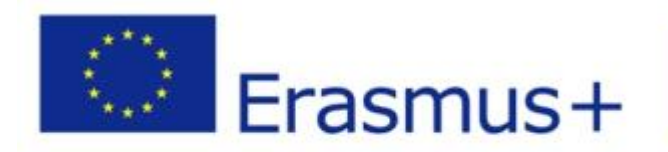

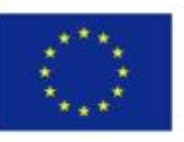

Co-funded by the Erasmus+ Programme of the European Union

Postupak oporavka Vaše lozinke je sličan procesu kada ste prvi put postavljali lozinku s jednim korakom više. Sustav će od Vas nakon klika na poveznicu *Lost your password?* zatražiti od Vas unos Vašeg korisničkog imena ili pak Vaše email adrese koja je registrirana u sustavu. Nakon unosa lozinke kliknite na opciju *RESET PASSWORD*.

|                                              | C                                             | onnect with:                                           |                              |         |  |
|----------------------------------------------|-----------------------------------------------|--------------------------------------------------------|------------------------------|---------|--|
| f Login with                                 | Facebook                                      | Login with Google                                      | y Login with                 | Twitter |  |
|                                              |                                               |                                                        |                              |         |  |
|                                              | Get `                                         | Your Password                                          |                              |         |  |
|                                              | Lost your password?<br>address. You will rece | Please enter your usern<br>vive a link to create a new | ame or email<br>password via |         |  |
|                                              |                                               | email.                                                 |                              |         |  |
|                                              | Mario<br>Mario                                |                                                        | RESET PASSWORD               |         |  |
|                                              |                                               |                                                        |                              |         |  |
|                                              |                                               |                                                        |                              |         |  |
|                                              |                                               |                                                        |                              |         |  |
| This project has been funded with support fi | rom the                                       |                                                        |                              | 0.00    |  |

Nakon par minuta na Vašu email adresu bi trebala stići poruka s poveznicom koja Vam omogućuje promjenu Vaše lozinke.

Klikom na poveznicu biti će Vam ponuđena opcija za unos Vaše nove lozinke.

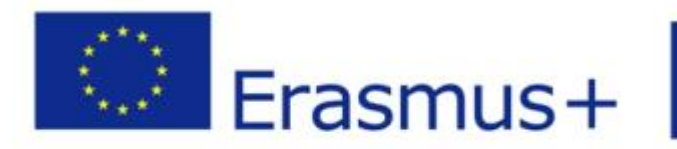

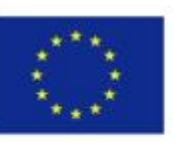

Co-funded by the Erasmus+ Programme of the European Union

| Have any questions? 🛛 lana.ugrcic@efst.hr          |                      |                    | Register Login |
|----------------------------------------------------|----------------------|--------------------|----------------|
| S3eA                                               |                      | COURSES            | english v Q    |
|                                                    | Connect with:        |                    |                |
| f Login with Facebook                              | G+ Login with Google | Login with Twitter |                |
|                                                    |                      |                    | E              |
|                                                    | Change Password      |                    |                |
|                                                    | TypeHereNewPassword  |                    |                |
|                                                    | RESET PASSWORD       |                    |                |
|                                                    |                      |                    |                |
|                                                    |                      |                    |                |
| This project has been funded with support from the | 12                   | 2.2.2              | -              |

Nakon što kliknete opciju **RESET PASSWORD**, Vaša lozinka će biti uspješno promijenjena. Kliknite na poveznicu Login kako biste se sada uspješno prijavili u eLearning platformu sa Vašom novom lozinkom.

| Have any questions? 🛛 🖉 lana.ugrcic@ | efst.hr               | Register Login                  |
|--------------------------------------|-----------------------|---------------------------------|
|                                      |                       | COURSES ENGLISH ~ Q             |
| ACC                                  | Connect with:         | Login with your site account    |
| ACCO                                 | f Login with Facebook | Username                        |
|                                      | G+ Login with Google  | Password                        |
|                                      | y Login with Twitter  | Remember me Lost your password? |
|                                      |                       | LOGIN                           |
|                                      |                       | Not a member yet? Register now  |
|                                      |                       |                                 |
|                                      |                       |                                 |
|                                      |                       |                                 |
|                                      |                       |                                 |
| e-learning efst unist hr/account/    |                       |                                 |

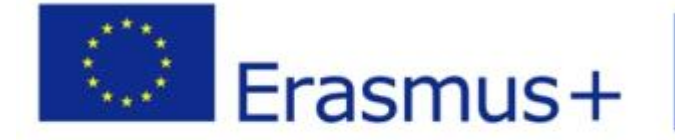

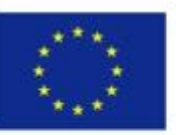

Co-funded by the Erasmus+ Programme of the European Union